## คำสั่งตัดเส้นบางส่วน **Trim (TR)**

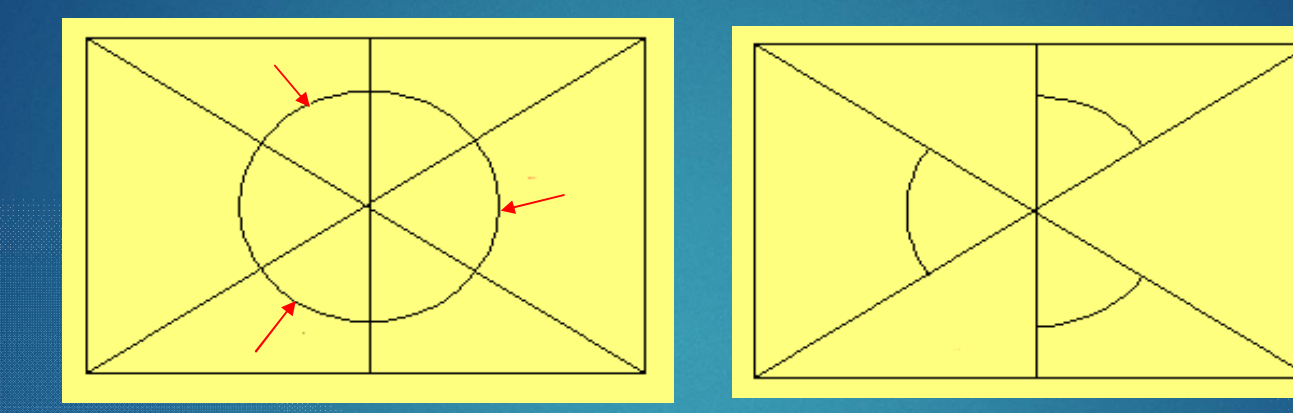

ขั้นตอน 1. เลือกคำสั่งTrim และกดปุ่ม Enter

2. เลือกเส้นที่ต้องการตัดออก

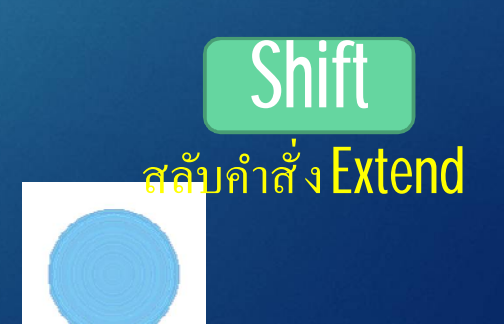

## คำสั่งยืดเส้นไปยังเป้าหมาย Extend (Ex)

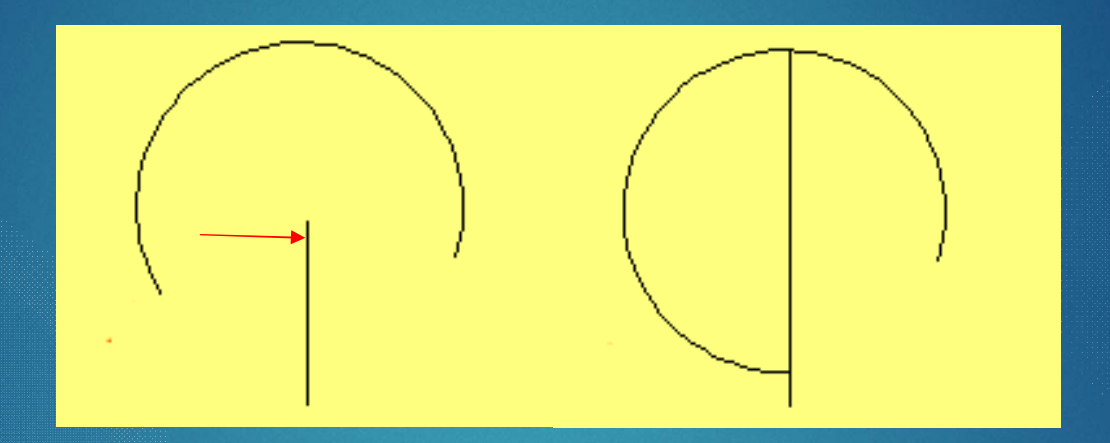

ขั้นตอน 1. เลือกคำสั่ง และกคปุ่ม Enter

2. เลือกเส้นที่ต้องการยืดออก

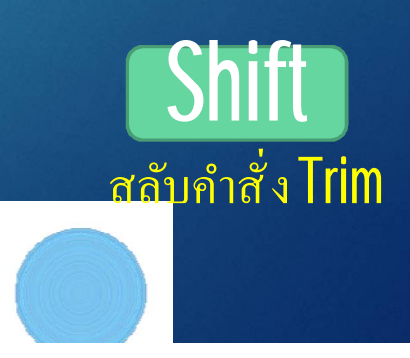

## คำสั่งเคลื่อนย้ายวัตถุ Move (M)

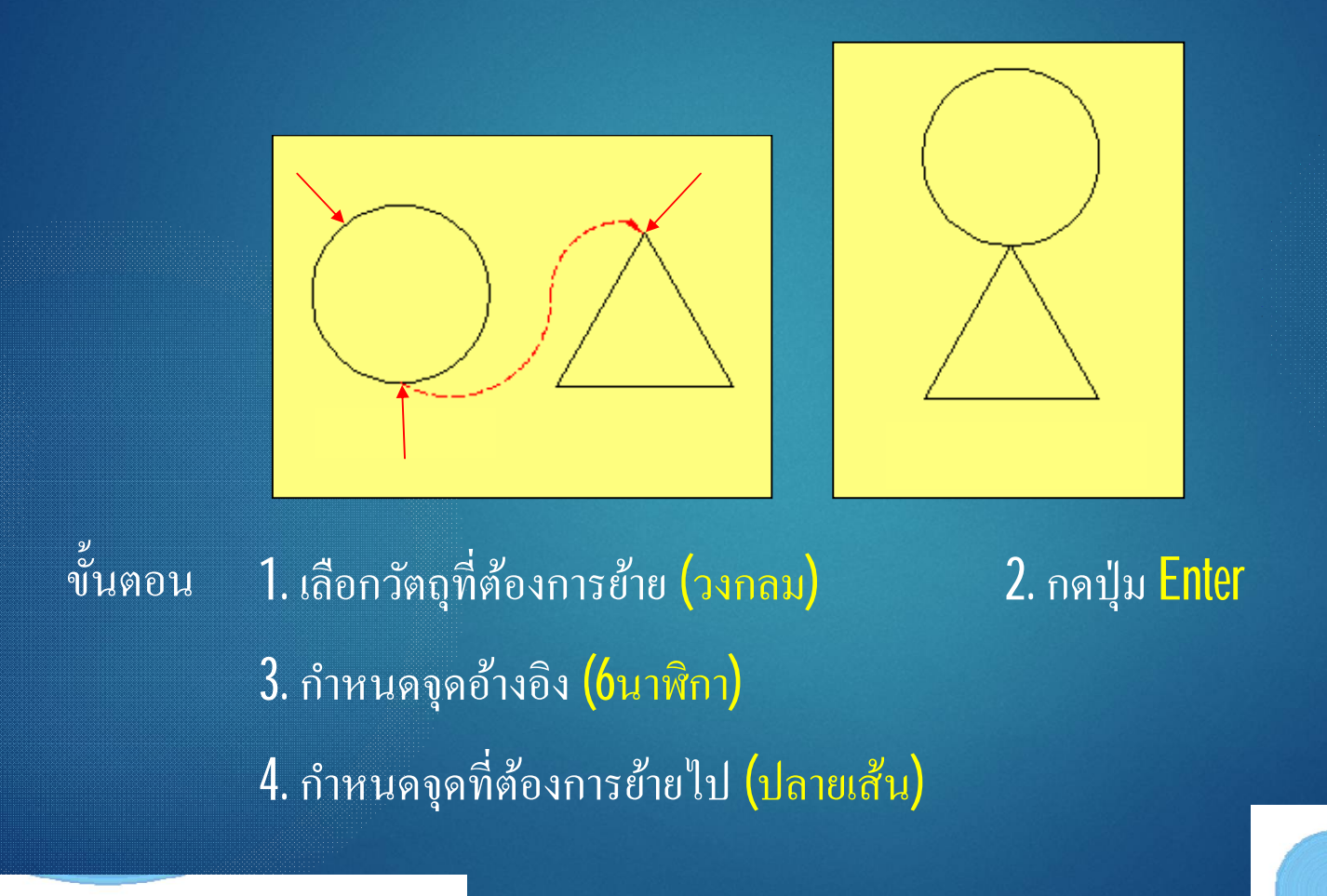

## คำสั่งทำสำเนาวัตถุ Copy (CP)

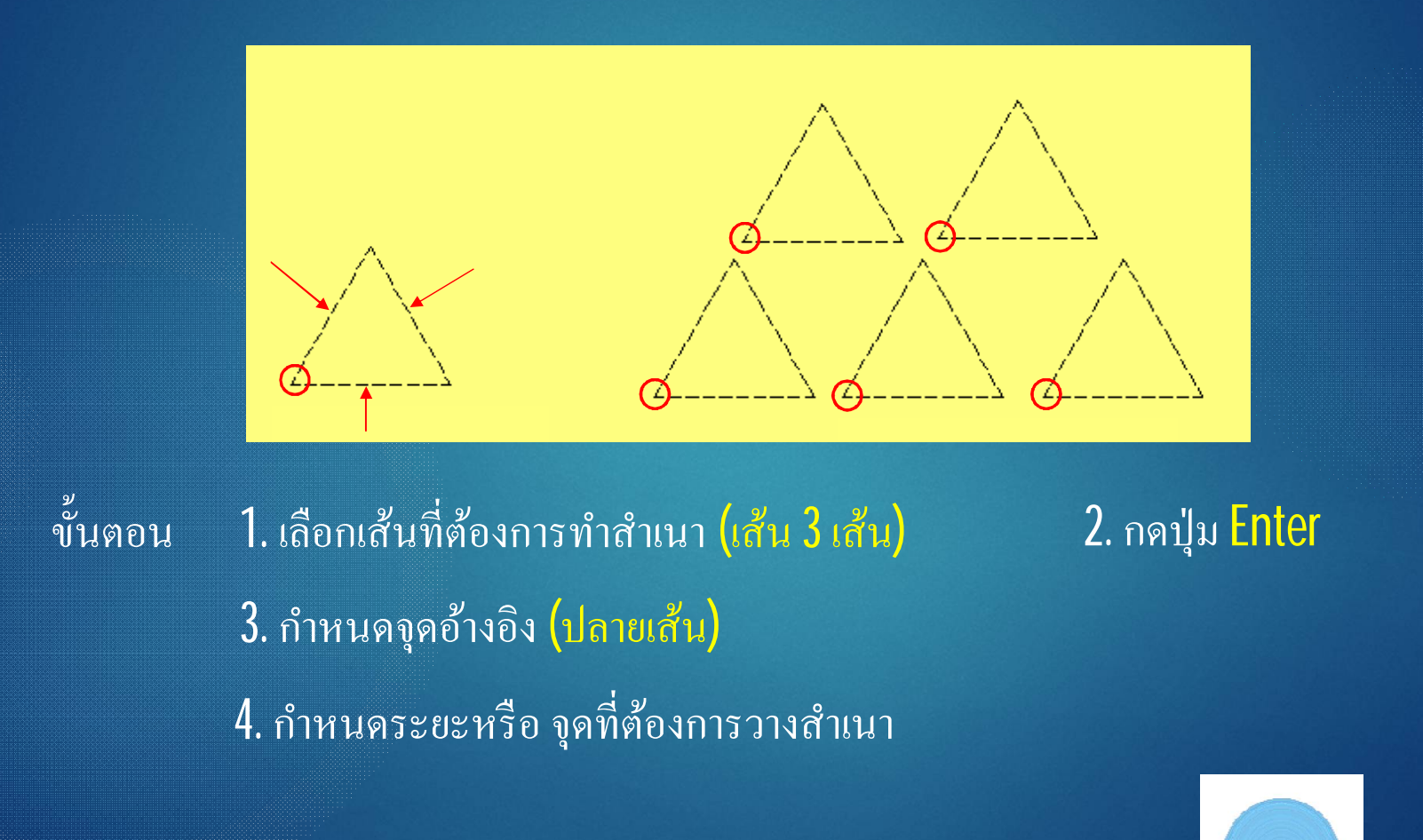

### คำสั่งหมุนวัตถุ Rotate (RO)

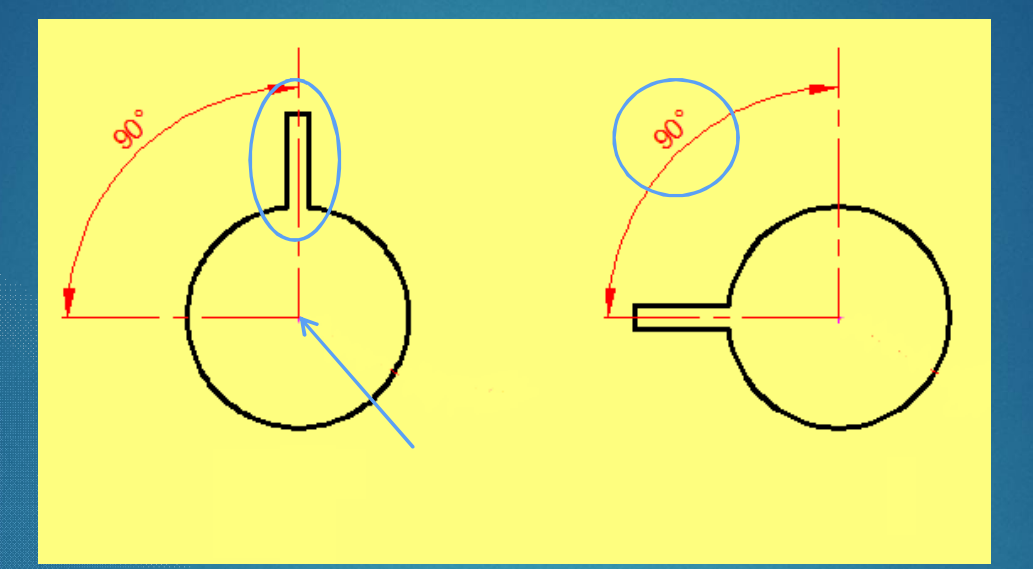

ขั้นตอน
1. เลือกรูปร่างที่ต้องการหมุน (เส้น 3 เส้น)
2. กดปุ่ม Enter
3. กำหนดจุดหมุน (ศูนย์กลางวงกลม)
4. กำหนดองศาที่ต้องการหมุม

#### ้ คำสั่งทำสำเนาแบบขนาน Offset (OF)

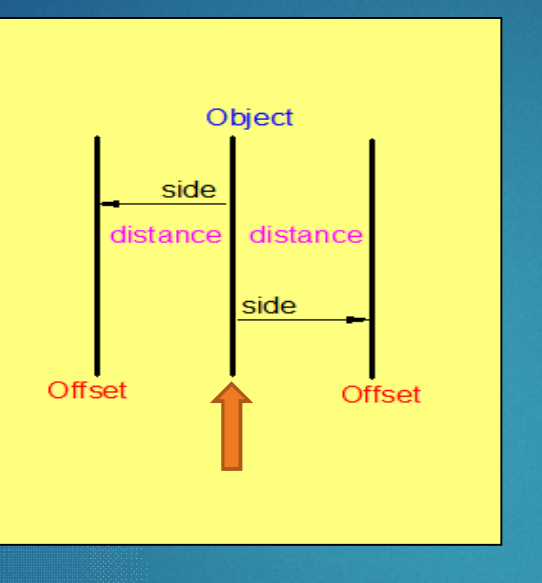

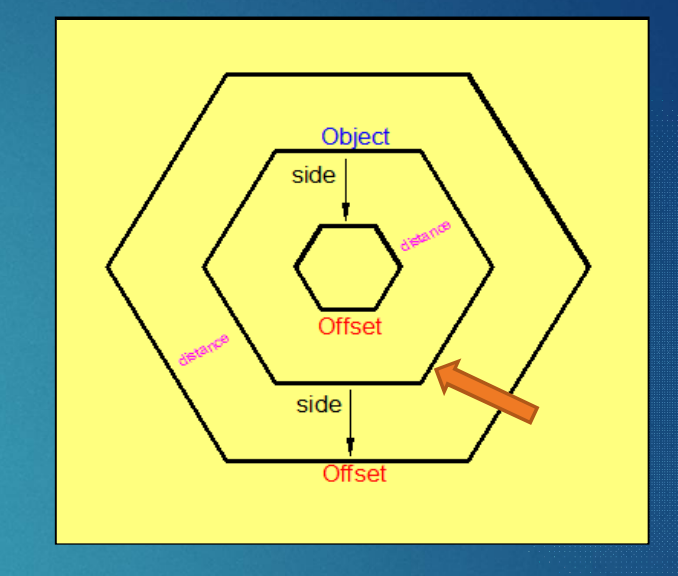

#### ขั้นตอน 1. กำหนคระยะห่างของสำเนา 2. เลือกเส้นต้นแบบ 3. คลิกเลือกค้านที่ต้องการวาง

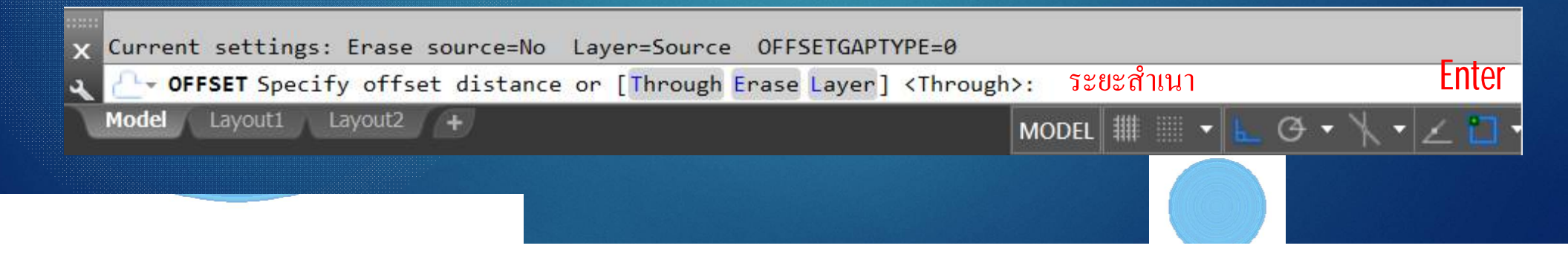

## คำสั่งสะท้อนภาพวัตถุ Mirror (MI)

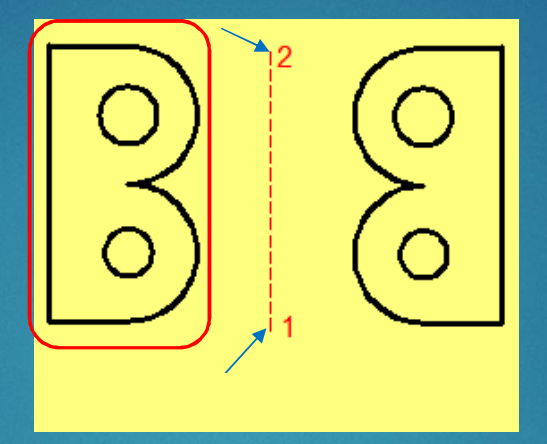

# ขั้นตอน 1. เลือกรูปร่างที่ต้องการสะท้อนภาพ 2. กคปุ่ม Enter 3. กำหนดจุดวางตำแหน่งการสะท้อนภาพ 1 - 2 4. ต้องการลบวัตถุเดิมหรือไม่ Y / N

| × Specify second point of mirror line:               |          |
|------------------------------------------------------|----------|
| Alar MIRROR Erase source objects? Yes No] <no>:</no> |          |
| Model Layout1 Layout2 +                              | MODEL ## |

#### คำสั่งการมนโค้งมุมวัตถุ Fillet (FIL)

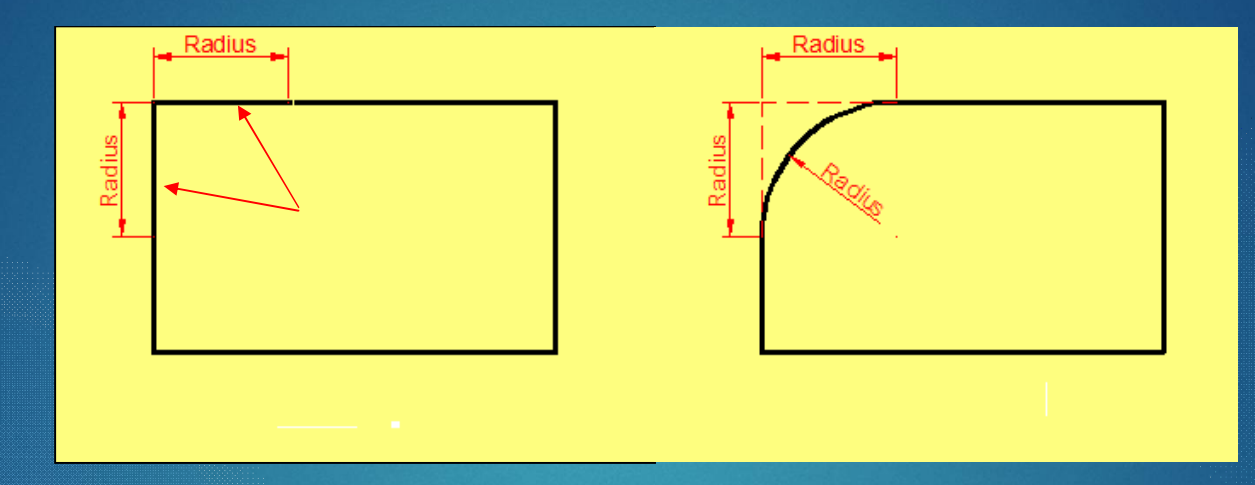

ขั้นตอน 1. เลือกกำสั่งย่อย Radius 2. กำหนดระยะรัศมีโค้ง 3. คลิกเลือกเส้นสองเส้นที่ต้องการมนโค้ง

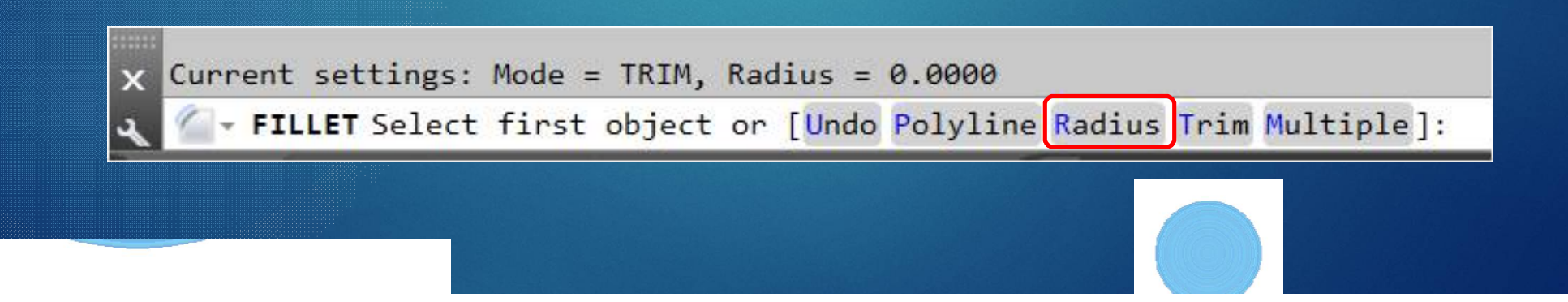